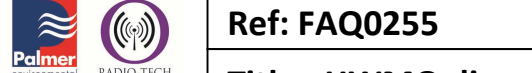

Version: 1.0

Title - HWMOnline-remote alarm setting

Made By: AB 21/09/15 (Is

(Issue 2)

## Data logger alarms – how to remotely set alarms using HWM Online

Open your HWM Online account by going to <u>https://www.hwmonline.com</u> and use your Datagate Username and Password

| Firefox T HWM Online   Customer Login +                                    |                            |                         |                                                    |            | - 0 | ×   |
|----------------------------------------------------------------------------|----------------------------|-------------------------|----------------------------------------------------|------------|-----|-----|
|                                                                            |                            |                         | <b>☆</b> ⊽ C                                       | 🛃 + Google | ۹ 🏫 | - 🖾 |
|                                                                            |                            |                         | Logged in as Veolia Water Scotland. <u>Log out</u> |            |     |     |
| Logger:<br>58068 1 of 1 Vodafone                                           | Period:<br>Last 24 Hours v | Pressure Units:<br>Auto | SUBMIT                                             |            |     |     |
| Fleet Summary. Show alarms                                                 |                            |                         |                                                    | -          |     |     |
| Please select logger and time period above.                                |                            |                         |                                                    | -          |     |     |
| Web Server 2.08 HWM Jun 19 2012 13:55:03. Data updated at 04Dec2012 16:31. |                            |                         |                                                    |            |     |     |

Then select the Fleet Summary button – as below - you will see all your loggers listed from your account (note there are several pages)

| #        | Туре                | Serial       | Address                                          | Battery     | Start Time         | Channels                      | Last                         |
|----------|---------------------|--------------|--------------------------------------------------|-------------|--------------------|-------------------------------|------------------------------|
| 1        | MultilogLX<br>3.20F | <u>10395</u> | PI VAN                                           | 10.1V<br>23 | 08Aug2012<br>17:15 | 1Pr-43.2(0.1)<br>2EI0(1)      | 24Oct2012 14:52 (0/15m/UDP)  |
| 2        | MultilogLX<br>3.20F | 10397        | XN015_99-RNAD COULPORT-Nevis Admin Meter         | 10.2V<br>0  | 11Jun2012<br>11:00 | 1Pr15.3(0.1)<br>2FI4.111(100) | 05Dec2012 10:33 (43/15m/UDP) |
| 3        | MultilogLX<br>3.21F | 10396        | XN286_13-DM BEITH-Nevis Res Outlet               | 10.2V<br>17 | 15Aug2012<br>10:15 | 1Pr-0.5(0.1)<br>2FI1.49(1)    | 05Dec2012 10:36 (39/15m/UDP) |
| 4        | MultilogLX<br>3.21F | <u>10398</u> | XN012_34-HMNB CLYDE-Nevis South Domestic Inlet   | 10.1V<br>14 | 29Nov2012<br>14:00 | 1Pr85.1(0.1)<br>2FI12.513(1)  | 05Dec2012 10:23 (27/15m/UDP) |
| 5        | MultilogLX<br>3.13F | 10399        | XN012_30-HMNB CLYDE-Nevis North Domestic Inlet   | 10.0V<br>17 | 31Oct2012<br>11:15 | 1Pr31.7(0.1)<br>2FI1.76(1)    | 05Dec2012 10:24 (41/15m/UDP) |
| <u>6</u> | MultilogLX<br>3.26F | <u>10400</u> | <u>PI VAN</u>                                    | 6.4V<br>9   | 25Oct2012<br>15:00 | 1Pr0(0.1)<br>2FI0(1)          | 26Oct2012 07:46 (0/15m*/UDP) |
| I        | MultilogLX<br>3.20F | <u>10401</u> | XR037_20-RAF KINLOSS-Nevis East Inlet            | 10.2V<br>6  | 06Jun2012<br>16:00 | 1Pr24.7(0.1)<br>2Fl2.178(10)  | 05Dec2012 10:21 (42/15m/UDP) |
| 8        | MultilogLX<br>3.13F | 10402        | XN012_32-HMNB CLYDE-Nevis South Fire Inlet       | 10.1V<br>23 | 30Aug2012<br>13:15 | 1Pr85.3(0.1)<br>2Fl2.444(100) | 05Dec2012 10:33 (43/15m/UDP) |
| 2        | MultilogLX<br>3.26F | <u>10403</u> | <u>PI VAN</u>                                    | 6.5V<br>8   | -                  | 1Pr21.5(0.1)<br>2FI0(10)      | 26Oct2012 10:02 (0/15m*/FTP) |
| 10       | SMS<br>Lite         | 1253         | XN012_14-OFD GARELOCHEAD-Top Site                | 0.0V<br>0   | -                  | 1FI0(100)                     | 05Dec2012 06:20 (1/SMS)      |
| 11       | SMS<br>Lite         | <u>1174</u>  | XA218_10-STRONE CAMP-Nevis Inlet                 | 0.0V<br>0   | -                  |                               | - (0)                        |
| 12       | LX<br>SMS           | <u>7204</u>  | Faulty Office                                    | 0.0V<br>0   | -                  | 1Pr24(0.1)<br>2FI0.133(1)     | - (0)                        |
| 13       | LX<br>SMS           | 7210         | XR037_42-RAF KINLOSS-Nevis MQ Muirton            | 0.0V<br>0   | -                  | 1Pr29.8(0.1)<br>2FI1(10)      | 05Dec2012 08:13 (4/SMS)      |
| 14       | Multilog<br>SMS     | <u>9120</u>  | <u>NR VAN</u>                                    | 0.0V<br>0   | -                  | 1FI0.311(10)                  | - (0)                        |
| 15       | SMS<br>Lite         | <u>1185</u>  | XE124_11-LOCH GOIL-Nevis Fire Main               | 0.0V<br>0   | -                  | 1FI0(1)                       | 05Dec2012 06:02 (1/SMS)      |
| 16       | Multilog<br>SMS     | <u>9113</u>  | XR007_11-RAF BUCHAN BUNKER-Nevis TAC Inlet       | 0.0V        | -                  | 1FI0.019(0.5)                 | 05Dec2012 09:29 (1/SMS)      |
| 17       | Multilog<br>SMS     | <u>9148</u>  | XN255_11-NAVY BUILDINGS-Nevis Inlet              | 0.0V        | -                  | 1FI0.011(0.5)                 | 05Dec2012 08:31 (1/SMS)      |
| 18       | Multilog<br>SMS     | <u>9118</u>  | XN012_45-HMNB CLYDE-Nevis Jetty Support Building | 0.0V        | 01Dec2011<br>10:15 | 1FI0.4(10)                    | 04Dec2012 09:38 (0/SMS)      |
| 19       | MultilogLX          | 10389        | XE132_11-WEST FREUGH-Nevis Inlet                 | 10.2V       | 03Oct2012          | 1Pr-1.2(0.1)                  | 05Dec2012 10:21 (40/15m/UDP) |

Select a logger by clicking on its ADDRESS – this will bring up the graph from which you can establish readily the alarm limits you might want to configure (see below)

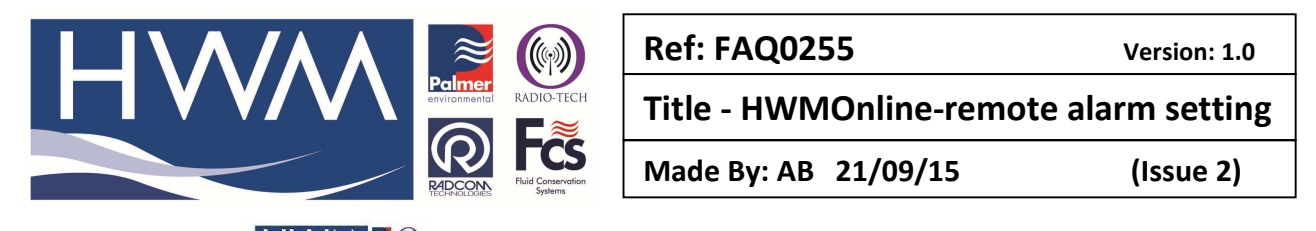

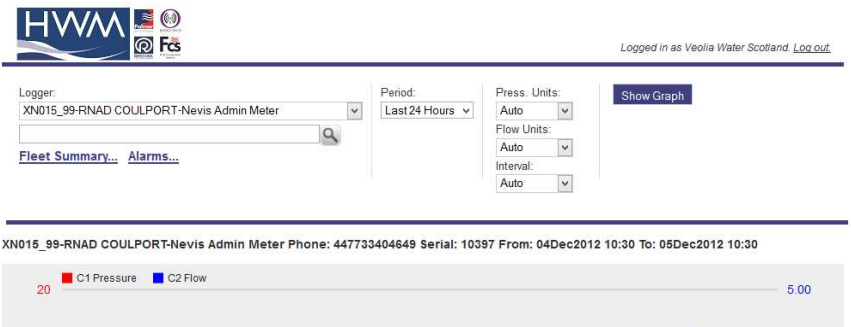

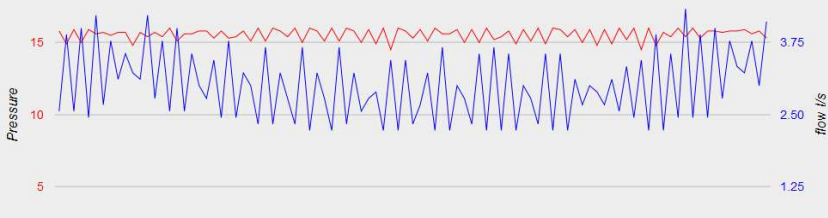

At the bottom of the graph page, find and select the 'Edit logger button' which will reveal the logger settings page -

| Firefox      | <b>-</b>        | 🕹 Ma                       | ozilla Fir                                | efox S        | tart Pa             | ige             |                                        | ×                          |                 | HWM C           | Online           | Custo            | omer L           | ogin             |                 | ×C             | View           | loggei          | - HW          | M Data       | Gate    |              | ×              | +               |                                        |
|--------------|-----------------|----------------------------|-------------------------------------------|---------------|---------------------|-----------------|----------------------------------------|----------------------------|-----------------|-----------------|------------------|------------------|------------------|------------------|-----------------|----------------|----------------|-----------------|---------------|--------------|---------|--------------|----------------|-----------------|----------------------------------------|
| 🗲 🔒 ht       | ttps://v        | vww. <b>h</b> v            | wmonli                                    | ne.co         | n                   |                 |                                        |                            |                 |                 |                  |                  |                  |                  |                 |                |                |                 |               |              |         |              |                |                 | ☆ マ C' 🚦                               |
| 3            | _               |                            | ~_                                        |               | ~                   |                 |                                        |                            |                 | ~~              | $\checkmark$     | $\sim$           | $\wedge$         | $\overline{}$    | $\sim$          | $\checkmark$   | $\smile$       | $\checkmark$    | $\checkmark$  | Л            | $\sim$  | $\checkmark$ | $\checkmark$   |                 | 6                                      |
| 0            | 0500 01-05-2013 | 07.00 01-05-2013           | 00001-05-2013                             | 00001-00-2013 | 100001-02-2013      | 110001-05-2013  | 1200 01-05-2013                        | 1300 01-05-2013            | 110001-05-2013  | 1500 01-05-2013 | 16:00 01-05-2013 | 17 00 01-05-2013 | 18:00 01-05-2013 | 19:00 01-05-0013 | 2020-01-05-2013 | 210001-05-2013 | 220001-05-2013 | 2300 01-05-2013 | 00000-05-0013 | 0100005-0013 | 0.00.00 | 0000-00-2013 | 010000-00-2013 | 0500 02-05-2013 | 00000000000000000000000000000000000000 |
| Data Stat    | tistics         | 5                          |                                           |               |                     |                 |                                        |                            |                 |                 |                  |                  |                  |                  |                 |                |                |                 |               |              |         |              |                |                 |                                        |
| Logger C     | hanne           | əl                         |                                           |               |                     |                 | Ma                                     | x.                         |                 | Mi              | n.               | v                | olum             | e (Av            | erage           | 1              |                |                 |               |              |         | Meter        | Read           | I               |                                        |
| C1 Pressu    | ire (m)         | )                          |                                           |               |                     |                 | 11                                     |                            |                 | 10              | .9               | (1               | 10.945           | j)               |                 |                |                |                 |               |              | -       |              |                |                 |                                        |
| C2 Flow (I   | /s)             |                            |                                           |               |                     |                 | 22.                                    | 778                        |                 | 3               |                  | 3                | 36.9 r           | n° (3.8          | 99)             |                |                |                 |               |              | 8       | 35336.       | 72 mª          |                 |                                        |
| Battery 6.51 | v,csa:<br>(T S  | 11, Type<br>ave as<br>Logg | e Multil<br>a <u>CSV</u><br>ger:<br>ggger |               | 3.20F, J<br>port Su | Last Re<br>mmar | estart :<br><u>v. Sa</u><br>5_99<br>on | 23Aug:<br>IVE as<br>Recent | 2012 17<br>SEC. | COUL            | Logge            | RT-N             | m,Las            | t Call li<br>B   | n 02Ma          | y2013          | 07:07(I        | UDP) (1         | today         | ).2 Cal      | Ins To  | otal.        |                |                 |                                        |
|              |                 | Se                         | rial N                                    | lumł          | ber                 |                 |                                        | 103                        | 397             | -               | -                | -                | -                | -                | -               | -              | -              | -               | -             | -            |         |              |                |                 |                                        |
|              |                 | Sit                        | e ID                                      |               |                     |                 |                                        | 1                          |                 |                 |                  |                  |                  |                  |                 |                |                |                 |               |              | 101     |              |                |                 |                                        |
|              |                 | SN                         | AS NI                                     | umb           | er                  |                 |                                        | 447                        | 77334           | 10464           | 49               |                  |                  |                  |                 |                |                |                 |               |              |         |              |                |                 |                                        |
|              |                 | GS                         | SM D                                      | ata I         | Vum                 | ber             |                                        | ľ.                         |                 |                 |                  |                  |                  |                  |                 |                |                |                 |               |              |         |              |                |                 |                                        |
|              |                 | Zo                         | ne                                        |               |                     |                 |                                        | [                          |                 |                 |                  |                  |                  |                  |                 |                |                |                 |               |              |         |              |                |                 |                                        |
|              |                 | Sit                        | e Na                                      | me            |                     |                 |                                        | XN                         | 015_            | 99-R            |                  | 000              | ULF              | OR               | ſ-Ne            | vis A          | dmi            | n Me            | eter          |              | 1       |              |                |                 |                                        |
|              |                 | Sa                         | mple                                      | Rat           | е                   |                 |                                        | 15m                        | 1)              |                 |                  |                  |                  |                  |                 |                |                |                 |               |              |         |              |                |                 |                                        |
|              |                 | Ca                         | ill Fre                                   | que           | ncy                 |                 |                                        | 15m                        | 1               |                 |                  |                  |                  |                  |                 |                |                |                 |               |              |         |              |                |                 |                                        |
|              |                 | lati                       | itude                                     |               |                     |                 |                                        |                            |                 |                 |                  |                  |                  |                  |                 |                |                |                 |               |              |         |              |                |                 |                                        |

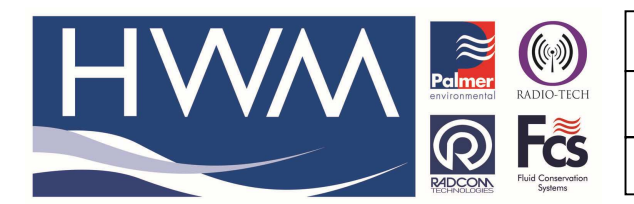

| Ref: FAQ0255        | Version: 1.0        |
|---------------------|---------------------|
| Title - HWMOnline-r | emote alarm setting |
|                     |                     |

Made By: AB 21/09/15

(Issue 2)

Scroll to the bottom of this page to reveal the alarm settings options – (Note – if the alarm settings options are not present then the logger is not UDP and alarms cannot be configured this way)

| hannel                                                       | Low Level | High Level           | Min Night Flow | Rate Of Change                      |
|--------------------------------------------------------------|-----------|----------------------|----------------|-------------------------------------|
| H1 Pressure                                                  | 0         | 1                    | 1              | 1                                   |
| CH2 Flow                                                     | 0         | 1                    | 1              | 1                                   |
| Alarm Conditions                                             |           |                      |                |                                     |
| Alarm Conditions<br># Channel                                |           | Туре                 |                | Persistence                         |
| Alarm Conditions<br># Channel<br>1 CH1 Pressure v            |           | Type<br>None         | v              | Persistence                         |
| Alarm Conditions # Channel 1 CH1 Pressure v 2 CH1 Pressure v |           | Type<br>None<br>None | v<br>v         | Persistence 1 v / 1 1 v / 1 1 v / 1 |

| 3 | CH1 Pressure V | None v | • | 1 ¥ | / 1 × |
|---|----------------|--------|---|-----|-------|
| 4 | CH1 Pressure V | None 🗸 |   | 1 🗸 | / 1 × |
| 5 | CH1 Pressure V | None v | • | 1 🗸 | / 1 × |
| 6 | CH1 Pressure V | None 🗸 |   | 1 🗸 | / 1 🗸 |
| 7 | CH1 Pressure V | None v | • | 1 ¥ | / 1 🗸 |
| 8 | CH1 Pressure 🗸 | None 🗸 |   | 1 🗸 | / 1 🗸 |

Enter your desired alarm conditions for each channel and when you have checked they are ok select the 'Submit' button – this will send the new configuration to the logger at the next logger call in time.

If you require Repeat alarms at midnight, Alarm clear messages or Dual call in alarms tick the required boxes (see below)

| Channel           | Туре |          | Lower | Upper | Persistence |
|-------------------|------|----------|-------|-------|-------------|
| CH1 Electricity V | None | ¥        |       |       | 1 🗸 / 1     |
| CH1 Electricity V | None | <b>v</b> |       |       | 1 🖌 / 1     |
| CH1 Electricity V | None | ¥        |       |       | 1 🖌 / 1     |
| CH1 Electricity V | None | ~        |       |       | 1 - / 1     |

## **Document History:**

| Edition | Date of Issue | Modification  | Notes |
|---------|---------------|---------------|-------|
| 1st     | 02/01/13      | Release       |       |
| 2nd     | 17/09/15      | Format update |       |
|         |               |               |       |